## 1. Member Registration

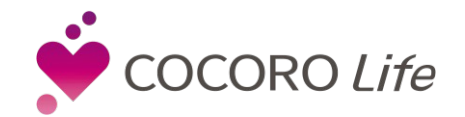

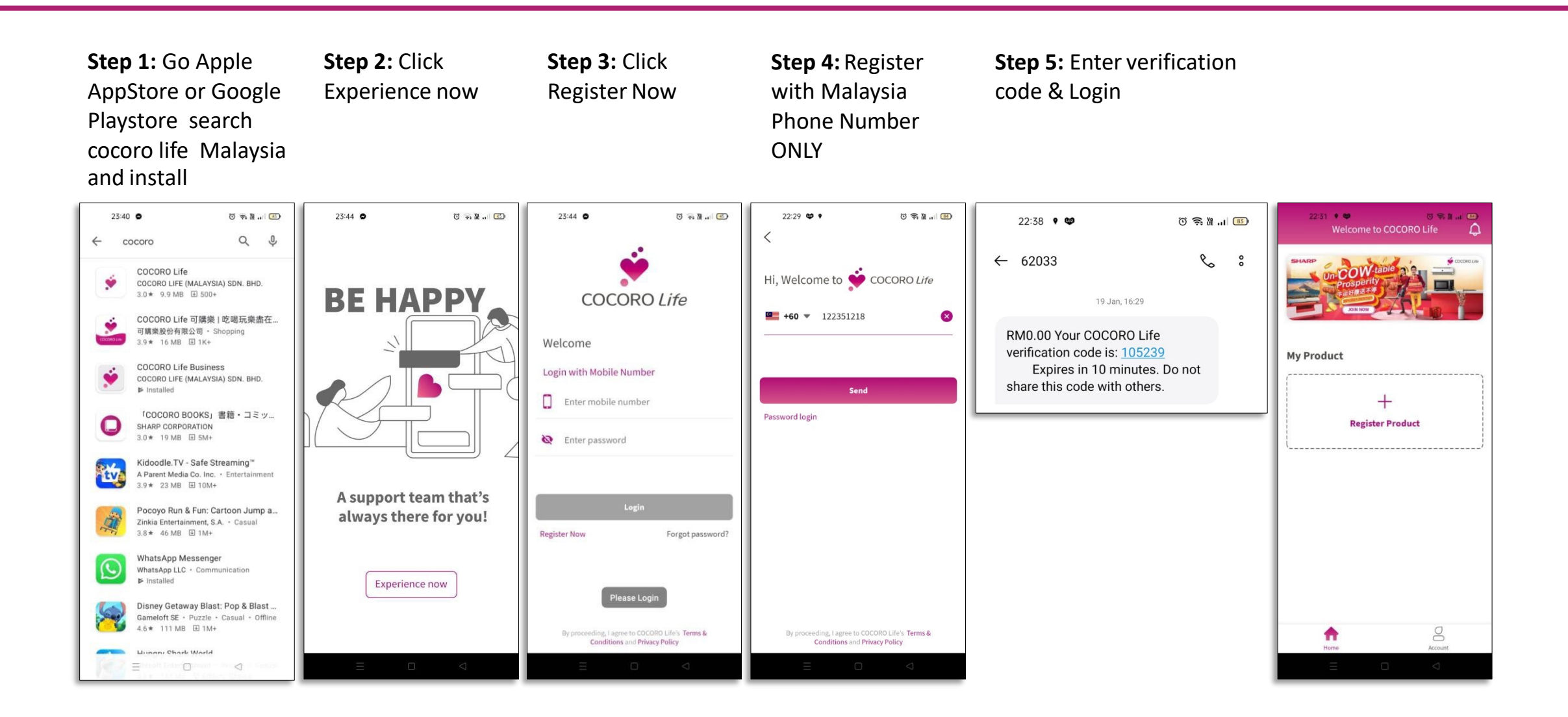

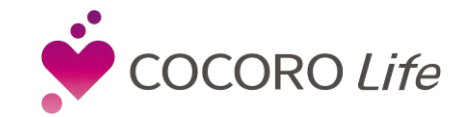

| <b>Step 1:</b> Click +<br>Register Product | <b>Step 2:</b> Choose your<br>Product Category                                                                                                    | <b>Step 3:</b> Select your<br>Brand                                                                                                    | <b>Step 4:</b> Select<br>Model                                                                                                    | <b>Step 5:</b> Key-in your product information                                                                                                    | <b>Step 6:</b> Upload receipt and warranty card                                                                                                    | <b>Step 7:</b> e-Warranty<br>/ Product<br>Registration Done                                                                          |
|--------------------------------------------|----------------------------------------------------------------------------------------------------|----------------------------------------------------------------------------------------------------|----------------------------------------------------------------------------------------------------|----------------------------------------------------------------------------------------------------|----------------------------------------------------------------------------------------------------|----------------------------------------------------------------------------------------------------|
| 2231 Contraction Contraction               | 22:45 • ♥     ♥ ♥ № № №       Select Product Category       Image: Constraint of the select product Category       Image: Constraint of the select product produc | 22:46     ♥     ♥     ♥     ♥     ●     ●        Register Product       Brand*     Sharp       Model*     Please select model     >       Product Name*     Please enter serial number       Name*     Please enter serial number       Name*     Please enter device name       Purchased Sales Channel* Online or offline?     ✓       Purchased Sales Dealer*     Tell us you purchased from which sales dealer | 22:46 • ●     で 気 通 (回)       く     Select Model       Q     Search       LC13B4M     -       LC13C2M     -       LC15DM2H     -       LC15SH1M     -       LC19LE150M     - | 22:46     Image: Constraint of the second second seco | 22:47 • • © Register Product<br>C Register Product<br>Purchased Sales Dealer* Tell us you purchased<br>from which sales dealer<br>Product Location Enter the location, e.g.,<br>Ritchen, Living room<br>Purchased Date* Please select Purchase<br>E-Warranty Expiry*<br>Service Address*<br>Please choose product location<br>Invoice and warranty card* | 0006 COROLIS                                                                                                    |
| Home Account                               | Others                                                                                                    | Product Location Enter the location, e.g.,<br>Kitchen, Living room Purchased Date* Please select Purchase date E-Warranty Expiry* Service Address* Researchere evolute location Submit                                                                                                    | LC19A33MBK<br>LC19A33MWH<br>LC19A35MBK<br>LC19A35MRD<br>LC19A35MRD                                                                                                    | Product Location Enter the location, e.g.,<br>Kitchen, Living room Purchased Date* Please select Purchase date E-Warranty Expiry* Service Address* Please choose exeduct location Submit                                                                                                    | Please upload invoice and warranty card  Submit                                                                                                    | Register Product Book Service Request Calls and notifications will vibrate Calls and notifications will vibrate More Message Account |

Purchased Sales Dealer: Maxis Berhad

## 3. QR Code

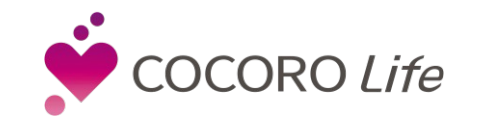

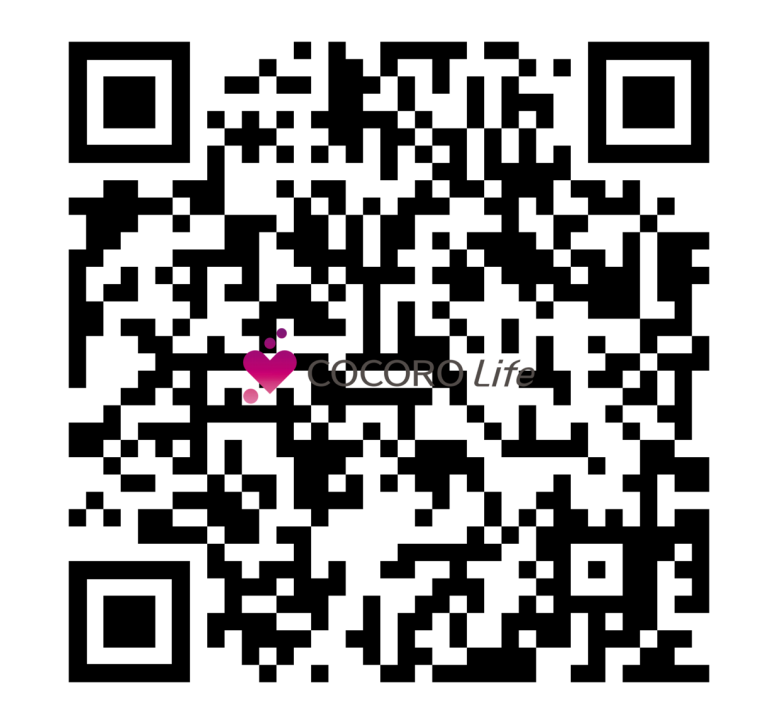

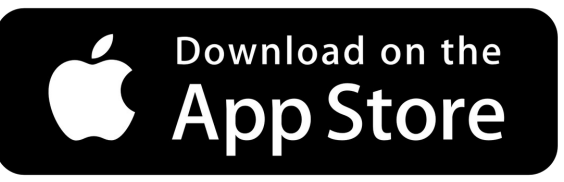

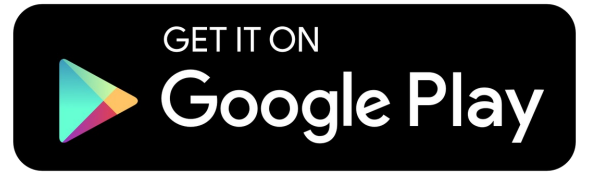